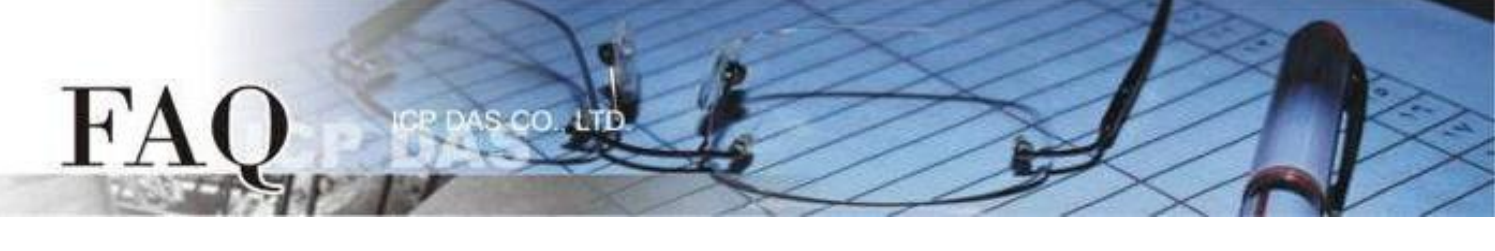

| 分类/Classification | □ tDS □ tGW |           |                 | tPET DS/PDS/PI | T 🗆 DS/PDS/PPDS 🛛 🗄 |        |
|-------------------|-------------|-----------|-----------------|----------------|---------------------|--------|
| □ I/O Card        |             | □ VXCCard | □ VxComm        |                | □ Other             |        |
| 作者 <b>/Author</b> | Mike Cho    | bu        | 日期 <b>/Date</b> | 2020-03-20     | 编号 <b>/NO.</b>      | FAQ038 |

## 问题: 当 TouchPAD 开机后无画面时该怎么办?

答:有许多原因可能会导致此现象。下面我们列出了几个最有可能的情况来帮助你解决这个问题。

## HMIWorks 专案型号与 TouchPAD 型号不符。 请检察 "专案" → "项目组态设定"内 "TouchPAD 类别"是否正确。 注意:更改 TouchPAD 类别后需要重新编译项目才会正确套用。

| 専案組態                                                      | ×                |
|-----------------------------------------------------------|------------------|
| 一般 其他 備份 MiniOS                                           |                  |
| C TPD                                                     | 方向 Landscape 💌   |
| 看門狗計時器 (WDT)                                              | 嗶聲               |
| WDT 逾時值 (秒) 4                                             | ☞ 當碰觸螢幕時         |
| WDT 重設時間 (秒) 1                                            | □ 當 TCP 通訊逾時/錯誤  |
| Modbus TCP Master 逾時值(秒) 60<br>Modbus TCP Slave 渝時值(秒) 60 | □ 當背光開啟時         |
|                                                           | □ 當背光關閉時         |
| LCD 背光                                                    |                  |
| Time to Auto Off (sec) 30                                 | ■ IOUCHPAD IX到14 |
| LCD 亮度 180                                                | 通訊               |
| _ 60 fbt                                                  | 刷新時間 100         |
| □ 開啟 LED 指示燈                                              | 重連閃爍週期 500       |
| 延遲時間 (ms) 100                                             | 重新連線間隔 5000      |
|                                                           |                  |
| 確定(                                                       | <u>(0)</u> 取消(C) |

## 2. HMIWorks 专案中途下载失败。

请重新下载项目,并确认项目有完整下载(100%)。 若您使用 USB 下载项目,可以尝试改变计算机的 USB 接口,或是换一台计算机尝试。

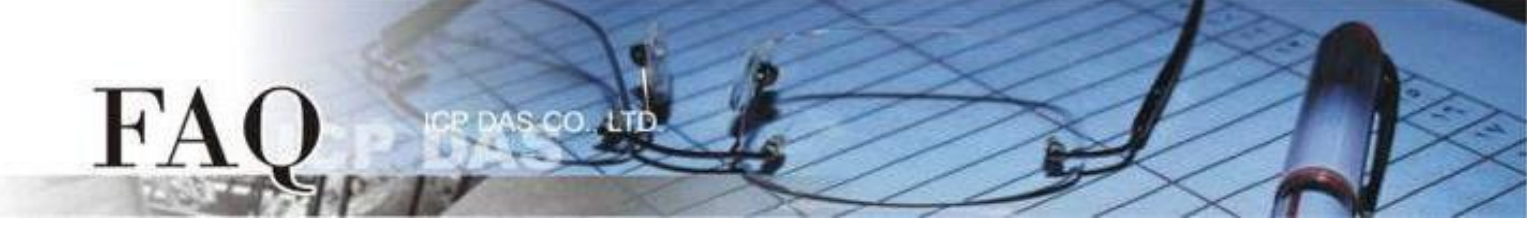

3. 若您的 TouchPAD 型号为下列模块,可能 MiniOS8 与 HMIWorks 版本不匹配。 适用型号:

| $\checkmark$ | TPD-280U     | $\checkmark$ | TPD-283U     |
|--------------|--------------|--------------|--------------|
| $\checkmark$ | TPD-430(-EU) | $\checkmark$ | TPD-433(-EU) |
| $\checkmark$ | TPD-432F     | $\checkmark$ | TPD-433F     |
| $\checkmark$ | VPD-130(N)   | $\checkmark$ | VPD-132(N)   |
| $\checkmark$ | VPD-133(N)   | $\checkmark$ | VPD-142(N)   |
| $\checkmark$ | VPD-143(N)   |              |              |

请重新下载 MiniOS8,为了确保为 HMIworks 所匹配的版本,请使用 HMIWorks 内建的 MiniOS8 更新选项,步骤如下:

- a. 把 TouchPAD 的旋转开关设置为 "1" (更新OS模式)。
- b. 用 USB 的下载线连接计算机及 TouchPAD 。
- c. 将 TouchPAD 断电后重开,此时屏幕为空白。
- d. 开启即将下载到 TouchPAD 的 HMIWorks 项目。
- e. 确认"项目组态"内"TouchPAD类别"是否正确。

| 專案組態                                                     | ×                 |
|----------------------------------------------------------|-------------------|
| 一般<br>其他 備份 MiniOS                                       |                   |
| ● TPD   ○ VPD<br>TouchPAD 類別   TPD-433                   | 方向 Landscape _    |
| 看門狗計時器 (WDT)                                             | 嗶聲                |
| WDT 逾時值 (秒) 4                                            | ▶ 當碰觸螢幕時          |
| WDT 重設時間 (秒) 1                                           | □ 當 TCP 通訊逾時/錯誤   |
| Modbus TCP Master 逾時值 (秒)<br>Modbus TCP Slave 逾時值 (秒) 60 | □ 當背光開啟時          |
|                                                          | □ 當背光關閉時          |
| Time to Auto Off (sec) 30                                | ✓ 當 TouchPAD 啟動時  |
| LCD 亮度 180                                               | 通訊                |
|                                                          | 刷新時間 100          |
| □ 開啟 LED 指示燈                                             | 重連閃爍週期 500        |
| 延遲時間 (ms) 100                                            | 重新連線間隔 5000       |
|                                                          |                   |
| 確定(                                                      | 2) 取消( <u>C</u> ) |

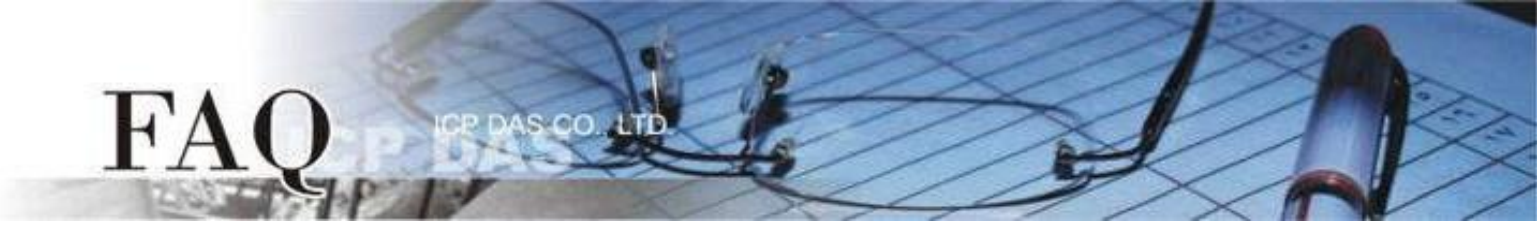

f. 在"工具(T)"选单内点选"更新 MiniOS8"选项。

| Brame1 - [TEST_MiniOS8 - HMIWorks STD v2.10.46 (Oct.18, 2019)] |       |       |       |         |       |       |           |       |       |  |
|----------------------------------------------------------------|-------|-------|-------|---------|-------|-------|-----------|-------|-------|--|
| 🛃 檔案(F) 編輯(E)                                                  | 佈局(L) | 排列(A) | 檢視(V) | 人機介面(M) | 專案(P) | 執行(R) | 視窗(W)     | 工具(T) | 說明(H) |  |
| 工作區  工具箱                                                       |       |       |       |         |       | 更新    | f MiniOS8 |       |       |  |
| ⊞ 🔁 File                                                       |       |       |       |         |       |       |           |       |       |  |

g. 点击 "更新 (U)" 按钮后将跳出提醒窗口,点击 "OK" 按钮开始更新 MiniOS8。

| 更新 MiniOS8    | ×                                                                                                  |
|---------------|----------------------------------------------------------------------------------------------------|
| 型號<br>TPD-433 | 目前 MiniOS8 版本<br>▼ v1.3.2                                                                          |
|               | 更新(U) 取消(C)                                                                                        |
|               | HMIWorks STD v2.10.46 (Oct.18, 2019)                                                               |
|               | 1. 把 TouchPAD 的旋轉開關設置為 1.(更新OS模式)<br>2. 用 USB 的下載線連接電腦及TouchPAD.<br>3. 對 TouchPAD 斷電後重開. (重開後螢幕空白) |
|               | OK                                                                                                 |

h. 更新完成后,调整旋转开关再次尝试。

| HMIWorks STD v2.10.46 (0             | Dct.18, 2019)               | ×              |
|--------------------------------------|-----------------------------|----------------|
| 1. 把旋轉開關設為 0 以<br>2. 對 TouchPAD 斷電後: | 【執行應用程式, 或 9 來更新應用程:<br>重開. | <del>式</del> . |
|                                      | ОК                          |                |

4. 如果以上方法无效,请返厂维修。 <u>service@icpdas.com</u> 来信询问。